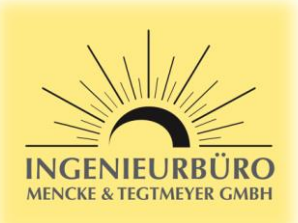

## SMA Data Manager M – Sensor Settings for Si-RS485TC...-MB

### Important Note:

- The Si-RS485TC...-MB sensors can only operate on the RS485 Bus if no SMA inverter with SMAData protocol is connected to the RS485 Bus. This could comply to SMA inverters Sunny Boy 3.0-6.0, Sunny Tripower 3.0-10.0. To avoid this issue, connect these SMA inverters via Ethernet or Wlan.
- For MODBUS/RTU mode the SMA Data Manager M does allow MODBUS address / Unit ID between 03 and 126 for this sensor. As the factory default for Si-RS485 and Tx-RS485 sensors is address 01, you have to change the MODBUS address / Unit ID of the sensors by using the Si-MODBUS-configurator software (download at www.imt-solar.com). Or you can order your sensor with a pre-configurated MODBUS address / Unit ID.

#### How to configure the SMA Data Manager M for your Si-RS485 sensor:

- 1. Login into your SMA Data Manager M with your web browser
- 2. Select "Configuration Device administration"

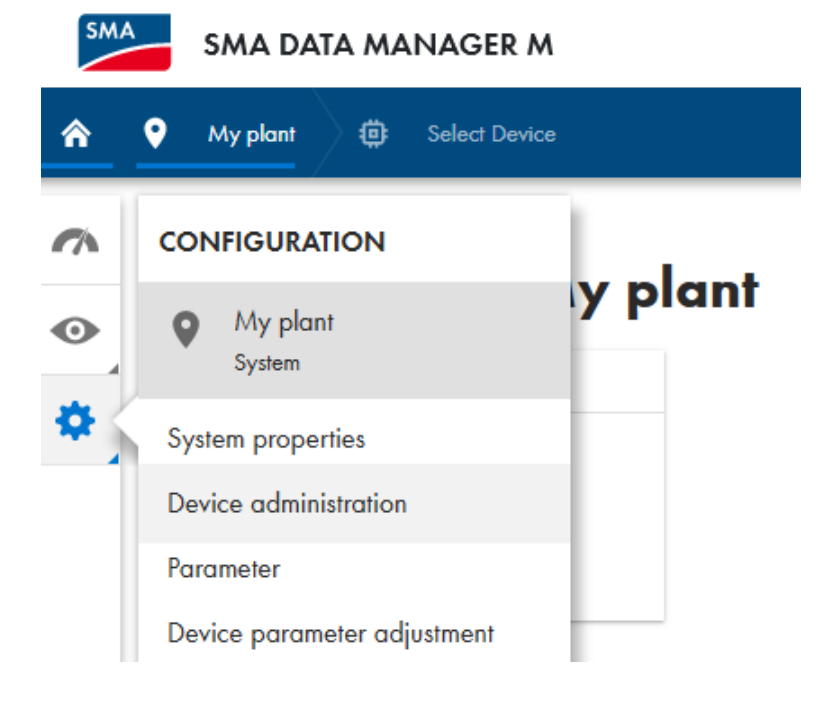

3. Add a new device

# Device administration 0

| Filter         |            |
|----------------|------------|
| Browse devices | 🛨 Download |
|                |            |
| Device name    | : 🕒        |

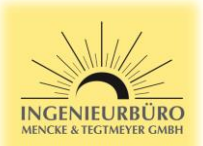

4. Select "Modbus devices" and continue

|                                    | <b>1. STEP</b> 2. STEP 3. STEP                                    |
|------------------------------------|-------------------------------------------------------------------|
| Protocol selection                 |                                                                   |
| Here you can add devices to your s | system. Select the protocol of your device first.                 |
| Modbus devices                     | Add Modbus devices.                                               |
| SMA Speedwire devices              | Add Speedwire devices (e.g. SMA inverter or SMA<br>Energy Meter). |
| SMA FLX/TLX devices                | Add SMA FLX/TLX devices.                                          |
| SMA data devices                   | Add SMA data devices.                                             |
|                                    |                                                                   |
|                                    |                                                                   |
|                                    |                                                                   |

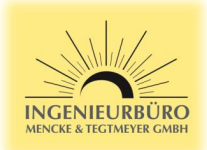

5. Select "Managing Modbus profiles"

|                           | 1. STEP                 | 2. STEP 3. STEP                                 |   |
|---------------------------|-------------------------|-------------------------------------------------|---|
| Modbus devices            |                         |                                                 |   |
| Here you can search Modbu | us devices according to | o certain criteria and add them to your system. |   |
| Interface* 🥡              |                         |                                                 |   |
| Ethernet Modbus TCP       | <b>.</b>                |                                                 |   |
| Modbus profile* 🥡         |                         |                                                 | = |
| SunSpec                   | •                       | Managing Modbus profiles                        |   |
| IP address* 🥡             |                         | Port* 🚺                                         |   |
| 192.168.101.[1-254]       |                         | 502                                             |   |
| Unit ID* 🧃                |                         | Device name* 🥡                                  |   |
|                           |                         |                                                 |   |

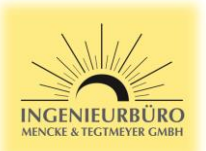

6. Create a new Modbus profile

| onfigured depending on the Modb | us device. |                             |
|---------------------------------|------------|-----------------------------|
| ived Modbus profiles            |            |                             |
|                                 | •          | Create a new Modbus profile |
|                                 |            |                             |
|                                 |            |                             |
|                                 |            |                             |
|                                 |            |                             |
|                                 |            |                             |
|                                 |            |                             |
|                                 |            |                             |
|                                 |            |                             |
|                                 |            |                             |
|                                 |            |                             |

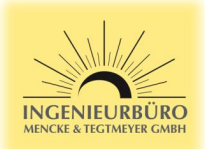

7. Fill the table as shown below, the channel destinations do depend on the sensor type. Please refer to the Modbus specification of your sensor

| configured depending on the Modbus d  | evice. | ous promes. | Corresponding re | gister values mu | st de  |
|---------------------------------------|--------|-------------|------------------|------------------|--------|
|                                       |        |             |                  |                  |        |
| Saved Modbus profiles                 |        |             |                  |                  |        |
| New Profile                           | •      |             |                  | <u> </u>         | Import |
| Name of Modbus profile*               |        |             |                  |                  |        |
| Si-RS485 Sensor Profile               | Î      |             |                  |                  |        |
| Device manufacturer*                  |        | Model desi  | ignation*        |                  |        |
| Ingenieurbüro Mencke & Tegtmeyer GmbH |        | Si-RS48     | 5TC-2T-v-MB      |                  |        |
| Device type*                          |        | Mapping te  | mplate*          |                  |        |
| Sensor System in General              | •      | Monitori    | ng               |                  |        |
| Byte sequence*                        |        |             |                  |                  |        |
| Bia-Endian                            | -      |             |                  |                  |        |

| Channel designation |   | Register<br>address | Register type | Function code | Scaling factor | •    |
|---------------------|---|---------------------|---------------|---------------|----------------|------|
| Insolation [1]      | • | 0                   | uint16 💌      | (0x04) 🔻      | 0.1            | Î    |
| Temperature [1]     | • | 7                   | int16 💌       | (0x04) 🔻      | 0.1            | Î    |
| Temperature [2]     | • | 8                   | int16 💌       | (0x04) 🔻      | 0.1            | Î    |
| Speed [1]           | • | 3                   | uint16 💌      | (0x04) 🔻      | 0.1            | Î    |
|                     |   |                     |               |               | Cancel         | Save |

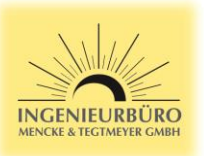

 Fill the device registration an shown below, select the Modbus profile you created before. For "Device address" enter the address you set your sensor with Si-MODUS-configurator software. After pressing "Continue" the SMA Data Manager M starts searching your Sensor. Make sure that the sensor is connected to the RS485 port and to the power supply.

|                            | 1. STEP              | 2. STEP 3. STEP                                 |   |
|----------------------------|----------------------|-------------------------------------------------|---|
| Modbus devices             |                      |                                                 | ^ |
| Here you can search Modbus | devices according to | o certain criteria and add them to your system. |   |
| Interface* 🥡               | C C                  |                                                 |   |
| COM1 RS485 Modbus RTU      | •                    |                                                 |   |
| Modbus profile* (          |                      |                                                 |   |
| Si-RS485 Sensor Profile    | •                    | Managing Modbus profiles                        | ≡ |
|                            |                      |                                                 |   |
| 9600                       | -                    | Advanced settings                               |   |
| Device address* 🥡          |                      | Device name* 🧃                                  |   |
|                            |                      |                                                 |   |

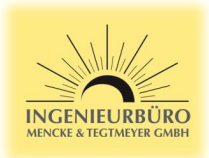

9. The SMA Data Manager M should detect the sensor. Select the sensor, enter the sensor's serial number and press "save"

|                  | I. JIEF                                         | 2. STEP           | 3. STEP |                               |
|------------------|-------------------------------------------------|-------------------|---------|-------------------------------|
|                  |                                                 |                   |         |                               |
| Devices d        | etected                                         |                   |         |                               |
| ct the devices t | hat you would like to add                       | d to your system. |         |                               |
| /<br>Manufa      | cturer                                          | Serial number     |         | Device name                   |
| Si               | RS485TC-2T-v-MB                                 |                   |         |                               |
|                  | omieurburo Mencke & Ie<br>DM1, 9600, Unit ID 10 | 485-42003-17-21   | 220001  | Irradiance Sensor Array XYZ-1 |
|                  |                                                 |                   |         |                               |
|                  |                                                 |                   |         |                               |
|                  |                                                 |                   |         |                               |

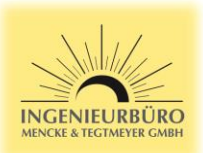

10. After selecting the sensor in the Device administration, you can check the Dashboard and Instantaneous values for proper device integration and measurement.

| SM |   | SMA DATA MANAGER M                 |                    |                       |  |  |  |  |  |  |
|----|---|------------------------------------|--------------------|-----------------------|--|--|--|--|--|--|
| ۸  | • | My plant 🔅 Select Device           |                    |                       |  |  |  |  |  |  |
| ~  |   |                                    |                    |                       |  |  |  |  |  |  |
| •  |   | Device administration <sup>0</sup> |                    |                       |  |  |  |  |  |  |
| \$ |   | Filter                             |                    |                       |  |  |  |  |  |  |
|    |   | Browse devices                     |                    |                       |  |  |  |  |  |  |
|    |   | Device name                        | Product            | Serial number         |  |  |  |  |  |  |
|    |   | Irradiance Sensor Array XYZ-1      | SI-RS485TC-2T-v-MB | 485-42003-17-21220001 |  |  |  |  |  |  |
|    |   | 📂 Mein Gerät                       | EDMM-10            | 3007091624            |  |  |  |  |  |  |

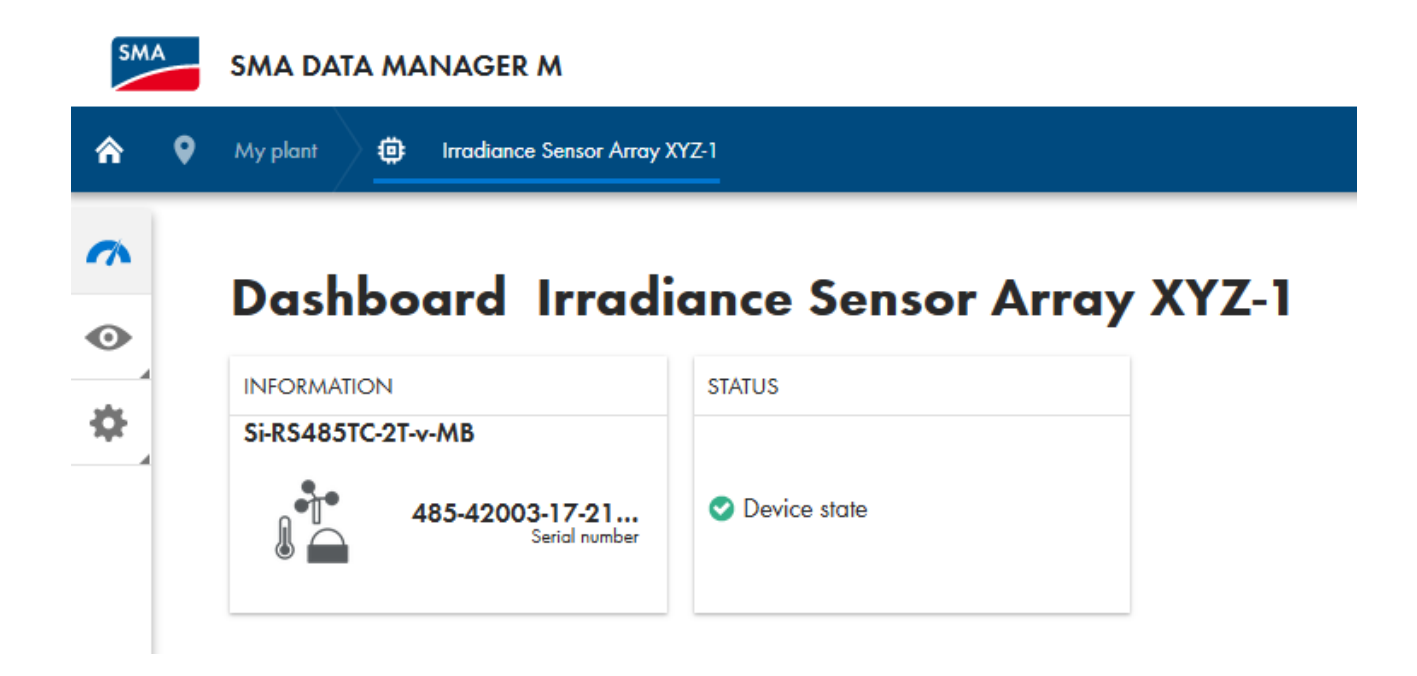

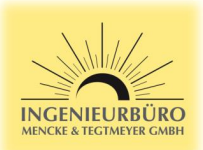

#### SMA SMA DATA MANAGER M â 9 Dirradiance Sensor Array XYZ-1 Instantaneous values 0 ⇔ Filter Enter group, name or channel... Name Value Group Further Applications 0.00 m/s Speed [1] Further Applications 29.4 °C Temperature [1] 28.5 °C Further Applications Temperature [2] Further Applications Insolation [1] 17.1 W/m<sup>2</sup> Condition Ok Status